# 生産者様用

# マイページ簡易操作マニュアル

2021.10.22 版

# 目次

### 1. 生産者申込み

| 1-1. 申込フォーム入力 | ••••• | 1 |
|---------------|-------|---|
| 1-2. 申込内容確認画面 |       | 2 |
| 1-3. 申込完了     |       | 3 |

### 2. マイページ登録

| 2-1. 登録画面へログイン     | •••••    |             | •••••           |                 | 4     |
|--------------------|----------|-------------|-----------------|-----------------|-------|
| ログイン後の画面           | •••••    |             | •••••           |                 | 5     |
| 2-2. 生産者情報登録       | •••••    |             | •••••           |                 | 6     |
| 2-3.【取引先市場】の登録     | •••••    |             | •••••           |                 | 7     |
| 2-4. 生産者情報のタブ      | •••••    |             | •••••           |                 | 8~9   |
| 2-5. 商品登録          | •••••    | •••••       | •••••           |                 | 10~14 |
| 2-5-1.「商品名」登録      |          | • • • • • • |                 | • • • • • • •   | 11    |
| 2-5-2.「公開」設定       |          | •••••       | • • • • • • • • | •••••           | 11    |
| 2-5-3.「完売」設定       |          | ••••        | •••••           | •••••           | 11    |
| 2-5-4.「商品画像」登録・削隊  | <b>£</b> | •••••       | • • • • • • • • | •••••           | 12    |
| 2-5-5. 「規格・サイズ」「入り | D数」「参考   | 上代」「_       | ヒ代の単位           | 立」登録            |       |
|                    |          | •••••       | • • • • • • • • | •••••           | 13    |
| 2-5-6.「出荷対応」登録     |          | • • • • • • |                 | • • • • • • • • | 13    |
| 2-5-7.「注意事項」「商品説明  | 」登録      | ••••        | • • • • • • • • | •••••           | 14    |
| 2-6. マイページ保存       | •••••    |             | ••••            |                 | 15    |
| 2-7. 商品の削除と追加      | •••••    |             | •••••           |                 | 16    |
| 2-5-8. 商品の削除       |          | • • • • • • | • • • • • • • • | • • • • • • • • | 16    |
| 2-5-9. 商品と商品と間に追加  | したい場合    | ••••••      | •••••           | • • • • • • • • | 16    |
| 2-8. 公開ページプレビュー    | •••••    |             | ••••            |                 | 17    |
| 3.マイページ表示画面        | •••••    |             |                 |                 | 18    |

# 1.生産者 申込み

# 1-1.申込みフォーム入力

内容を入力後、【次へ】をクリック。確認画面が表示されます。

| -                 | -                        | 生産者さま申込フォーム                                                                                                    | v8,      |        |
|-------------------|--------------------------|----------------------------------------------------------------------------------------------------|----------|--------|
|                   |                          |                                                                                                    |          |        |
| <b>8</b> 59<br>(4 | 屋号<br>社名·団体名)            | 9                                                                                                    |          |        |
| 62                | 代表者氏名                    | 8.                                                                                                    | <b>0</b> | - Call |
| 828               | 担当者氏名                    | 8                                                                                                    |          |        |
| 62                | カテゴリー                    |                                                                                                    | ボテン      |        |
|                   |                          | □花木 □果樹 □観黛植物 □その他                                                                                                    |          |        |
| 62                | 郵便番号                     | 9 y                                                                                                    |          |        |
| 63                | ご住所                      | * 櫛逝向県 [選択して下さい] ~<br>市区町村                                                                                                    |          |        |
|                   |                          | 丁目萎地                                                                                                    |          |        |
|                   |                          | ttimesse ○ 可 ○ 不可                                                                                                    |          |        |
| <b>8</b> 58       | 電話番号                     | 9<br>※ 東語専 5 公開されません。                                                                                                    |          |        |
| 82                | FAX                      | x                                                                                                    |          |        |
|                   | 联合建設生                    | ※FAX書号は公開されません。                                                                                                    |          |        |
|                   | <sup>家里運輸元</sup><br>(携帯) | で<br>◎ <u>第</u> 急達紹先は公開されません。                                                                                                    |          |        |
| <b>6</b> 2        | メールアドレス                  |                                                                                                    |          |        |
|                   |                          | 判確認<br>メールアドレスの公開 ○可 ○不可                                                                                                    |          | -11111 |
| ホーム・              | ページアドレス                  | x                                                                                                    |          |        |
|                   | SNSØURL                  | ◎URLを登録された場合は自動的に公開となります。 IL facebook                                                                                                    |          |        |
|                   |                          | Instagram                                                                                                    |          |        |
|                   |                          | Twitter                                                                                                    |          |        |
|                   |                          | LINE                                                                                                    |          |        |
|                   |                          | €0∰5NS                                                                                                    |          |        |
|                   |                          | ⊗URLを整理された場合は自動的に公開となります。                                                                                                    |          |        |
| WEB力:             | タログおよび                   | 『ふじさんめっせ出展料                                                                                                    |          |        |
| #3                | 出展料金<br>テーブルの使用          | <ul> <li>              → あり(8,000円)             ○ なし(5,000円)      </li> <li>             * 令和2年1月10日までにお振込下さい。             出展ブース数:             1 ▼ ブース (上限5ブース)         </li> </ul> |          |        |
| 商添合(              | 21:36.00つ                | mux ・ 14・ 1 ・ い いいか ・ ・ ・ ・ ・ ・ ・ ・ ・ ・ ・ ・ ・ ・ ・ ・                                                                                                    |          |        |
| 67 H              | 展対応者の氏名                  | 8 01. 02.                                                                                                    | _        |        |
| (登場へ)             | 米る全ての方)                  | 03. 04.                                                                                                    |          |        |
|                   |                          | 07. 08.                                                                                                    |          |        |
|                   |                          | 0910                                                                                                    |          |        |
| Ŧ.                | ヤーター便使用                  | 問 詳細は姿殊を確認してください                                                                                                    |          |        |
| 2                 | ラップジャンパ<br>一購入           | ☆ ○布定する ○布定しない<br>入 サイズ S M L 2L 3L<br>秋数 0 0 0 0 0                                                                                                    | 4L<br>0  |        |
|                   |                          | ※1第3,000円程度 送茶より19イズ上をおすすめいたします。                                                                                                    |          |        |
|                   | 開催日·搬入日                  | 日 町町に 2022年2月8日 (火) 11:00~15:00<br>搬入日 2022年2月8日 (火) 15:00~20:00                                                                                                    |          |        |
| 62                | 送信確認                     | ■ □ 内容を確認しチェックを入れてください                                                                                                    |          | _      |
|                   |                          | リセット 次へ                                                                                                    |          |        |

# 1-2. 申込内容確認画面

【次へ】をクリックすると確認画面が表示されます。 内容を確認後、【登録する】をクリックすると送信されます。

|            | 入力内容をご確認ください<br>登録すると出展料が発生します。<br>キャンセルはできません。 |  |
|------------|-------------------------------------------------|--|
| 屋号         | システムエイド                                         |  |
| 代表者        | 静岡                                              |  |
| 担当者        | はなぞう                                            |  |
| カテゴリー      | 苗物                                              |  |
| ご住所        | 〒4200853 静岡県静岡市葵区追手町9-6                         |  |
| 住所公開       | न                                               |  |
| 電話番号       | 054-221-2679                                    |  |
| FAX        | 054-221-2679                                    |  |
| 緊急連絡先      | 090-000-0000                                    |  |
| メールアドレス    | info@hanashizu.com                              |  |
| 確認用        | info@hanashizu.com                              |  |
| メールアドレス公開  | न                                               |  |
| ホームページアドレス | https://hanashizu.com/                          |  |
| facebook   | https://facebook.com                            |  |
| 生産者出展料金    | テーブルあり(8,000円)                                  |  |
| 出展ブース数     | 1                                               |  |
| 対応者1       | 鈴木                                              |  |
| 対応者2       | 渡辺                                              |  |
| スタッフジャンパー  | 希望する(1着3,000円程度)                                |  |
| Mサイズ       |                                                 |  |
| Lサイズ       | 1                                               |  |
| 送信確認       | 送信チェック済み 登録する ル                                 |  |

# 1-3. 申込完了

登録したメールに自動返信メールが送られます。メールに振込情報が記載されておりますので 期日までに出展料のお振込みをお願いいたします。

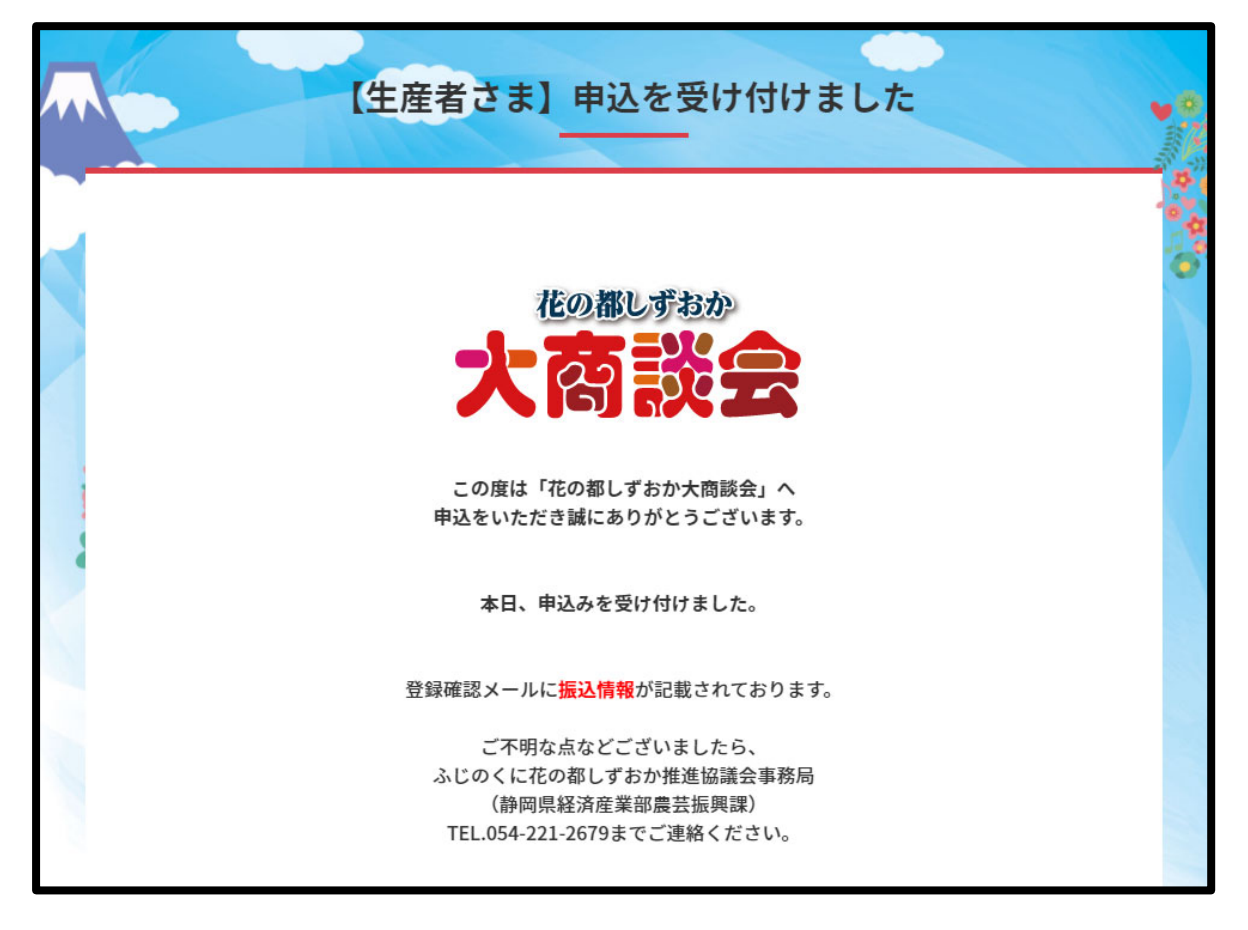

この画面が表示されたら、送信が完了です。 自動返信メールが届いたかメールの確認をしてください。

# 以下、出展申込された方が、 商品情報を入力する画面、個人ページのサンプルです。 作成中のため変更される場合があります。

# 2. マイページ登録

https://hanashizu.com/login

# 2-1. 登録画面へログイン

個々の ID(メールアドレス)とパスワードでログインします。

| ユーザー名またはメールアドレス<br>ID またはメールアドレス      |      |
|---------------------------------------|------|
| パスワード<br><b>パスワード</b>                 |      |
| □ ログイン状態を保存する                         | コヴイン |
| パスワードをお忘れですか?<br>← 花の都しずおか大商談会2022 へ利 | 序動   |
| ブライバシーボリシー                            |      |

# ID、パスワードは、出展申込みフォームに登録いただいた メールアドレス宛に、11月 22日に送付いたいます。

|                                                                    | こ                         | <b>Dページはいじらないでください</b>                                                              |
|--------------------------------------------------------------------|---------------------------|-------------------------------------------------------------------------------------|
|                                                                    | → ## 1 × ## 1             |                                                                                     |
| <ul><li></li></ul>                                                 | ス局設会2021 〒 新死 Ⅰ<br>プロフィール |                                                                                     |
| ★ 出展者情報                                                            | 個人設定                      |                                                                                     |
| <ul> <li>         ・ プロフィール         ・         ・         ・</li></ul> | 管理画面の配色                   | <ul> <li>● デフォルト</li> <li>○ ライト</li> <li>○ モダン</li> <li>○ ブルー</li> </ul>            |
|                                                                    |                           | <ul> <li>□ □ - □ - □ - □ - □ - □ - □ - □ - □</li></ul>                              |
|                                                                    | ツールバー                     | ✓ サイトを見るときにツールバーを表示する                                                               |
|                                                                    | 言語 68                     | サイトデフォルト 💙                                                                          |
|                                                                    | 名前                        |                                                                                     |
|                                                                    | ユーザー名                     | tokko ユーザー名は変更できません。                                                                |
|                                                                    | 名                         | <b>担当者 名</b> 記載されております。                                                             |
|                                                                    | 姓                         | 担当者 姓                                                                               |
|                                                                    | ニックネーム (必須)               | 生産者さまの屋号                                                                            |
|                                                                    | プログ上の表示名                  | 生産者さまの屋号                                                                            |
|                                                                    | 連絡先情報                     |                                                                                     |
|                                                                    | メール (必須)                  | <b>生産者 さまのメールアドレス</b><br>変更すると、新しいメールアドレスに確認メールが送信されます。承認されるまで、新しいメールアドレスは有効化されません。 |
|                                                                    | ታイト                       |                                                                                     |
|                                                                    | あなたについて                   |                                                                                     |
|                                                                    | プロフィール情報                  |                                                                                     |
|                                                                    | プロフィール写真                  | プロフィールに添える簡単な自己紹介を書き入れてみましょう。この頃報はテンプレートを編集すればサイトに表示できます。                           |
|                                                                    | アカウント管理                   |                                                                                     |
|                                                                    | 新しいパスワード                  | パスワードを生成する                                                                          |
|                                                                    | セッション                     | 他のすべての場所でログアウト<br>携帯電話を紛失したり、公共のコンピューターからログインした場合、ここ以外の他の場所からすべてログアウトできます。          |
|                                                                    | 追加情報                      |                                                                                     |
|                                                                    | 住所1 (必須)                  |                                                                                     |
|                                                                    | 住所2                       |                                                                                     |
|                                                                    | 市区町村 (必須)                 |                                                                                     |
|                                                                    | 都道府県 (必須)                 |                                                                                     |
|                                                                    | 郵便番号 (必須)                 |                                                                                     |
|                                                                    | 国 (必須)                    |                                                                                     |
|                                                                    | Phone (必須)                |                                                                                     |
|                                                                    | プロフィールを更新                 |                                                                                     |

### 2-2. 生産者情報の登録

1. プロフィール画面が表示されるので、「生産者情報」を選んでください。

| <ul> <li></li></ul>                             | <ul> <li>デフォルト</li> <li>コーヒー</li> </ul> | <ul> <li>0 ライト</li> <li>0 エクトプラズム</li> </ul> |  |
|-------------------------------------------------|-----------------------------------------|----------------------------------------------|--|
| スマートフォンの場合は、<br>【出展者情報】 【出展者情<br>してにに<br>プロフィール | をタップしてく<br>報一覧】で画面が切り                   | ださい。<br>0替わります。                              |  |

### 2.画面右側のタイトルに表示されている屋号をクリック。

| 🝈 💣 花の都しずおかっ | 大商談会2021 🕊 0 🕂 新規 表示 生産者情報 🔒 |
|--------------|------------------------------|
| 🛿 ダッシュボード    | 生産者情報 新規追加                   |
| ★ 生産者情報      | すべて (1)   公開済み (1)           |
| 生産者情報一覧      | ─括操作 ✓ 適用 すべての日付 ✓ 絞り込み      |
| 新規追加         | □ タイトル                       |
| 🛓 プロフィール     | () 静岡園芸                      |
| 🐼 MetaSlider |                              |
| ● メニューを閉じる   |                              |

※「静岡園芸」の文字をクリック(チェックボックスではありません)

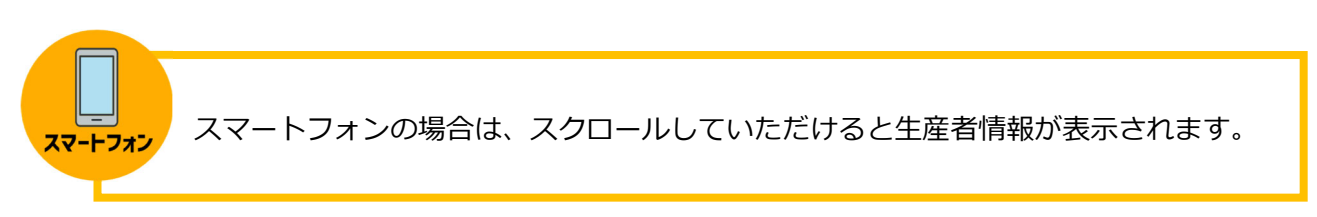

# 2-3. 取引先市場の登録

### 1. 画面左側に【取引先市場】があります。

全国対応の生産者様は「全国対応」のみチェックをしてください。 それ以外の場合は、個々の取引先市場にチェックをお願いいたします。

| F 生産者情報を編集 Minutain                                                                                                    | 表示パブション *                                                                                                    | 1.1                                                                                             |       |
|----------------------------------------------------------------------------------------------------|----------------------------------------------------------------------------------------------------|-------------------------------------------------------------------------------------------------|-------|
| All In Gree SEO をお取しみいただいていますか?<br>はい、好きです。● 11×31年、あきひそう思いません                                                                                                    | 0                                                                                                    | 取引先市場                                                                                           | ~ × . |
| # 0-000 EXELU-0.5.2.10(19/17)           #304/85.2           #304/85.2           #304/85.2           #304/85.2           #304/85.2           #304/85.2           #304/85.2           #304/85.2           #304/85.2           #304/85.2           #304/85.2           #304/85.2           #304/85.2           #304/85.2           #304/85.2           #304           #304           #304           #304           #304           #304           #304           #304           #304           #304           #304           #304           #304           #304           #304           #304           #304           #304           #304           #304           #304           #304           #305           #305           #305           #305           #305           #306           #307           #308           #308 | 2           2           2           2           2           2           2           2           2           2           2           2           2           2           2           2           2           2           2           2           2           2           2           2           2           2           2           2           2           2           2           2           2           2           2           2           2           2           2           2           2           2           2           2           2           2           2           2           2           2           2           2           2           2 | <ul> <li>取引先市場一覧 よく</li> <li>▼ 部山花き</li> <li>▼ 京和園芸</li> <li>▼ 新回県花き</li> <li>□ 全国対応</li> </ul> | 使うもの  |

| スマートフォン<br>*** | 開                                                                                                    | スマートフォンの画面では、【取引先市場】は、【公開】<br>メニューの下に表示されます。<br>※【公開】【取引先市場】 は常に上部に表示されます。 |
|----------------|----------------------------------------------------------------------------------------------------|----------------------------------------------------------------------------|
|                | A NOSEO スコア 62/100<br>更新<br>引先市場 ヘ V へ<br>取引先市場一覧<br>② 取り回転<br>ジ 取り回転<br>ジ 取り回転<br>※ 新知園<br>二 金 取内応<br>金 取内応<br>金 取内応 | <ol> <li>①【公開】</li> <li>②【取引先市場】</li> <li>③【生産者情報】</li> </ol>              |
| E<br>B<br>B    | 推計時報 A V A<br>基本情報 出源商品登録 連絡先<br>号・<br>登録のOO園芸藝                                                                       |                                                                            |

## 2-4. 生産者情報のタブ

タブをクリックすると、登録画面が切り替わります。

1. タブについて クリックで切り替わります。

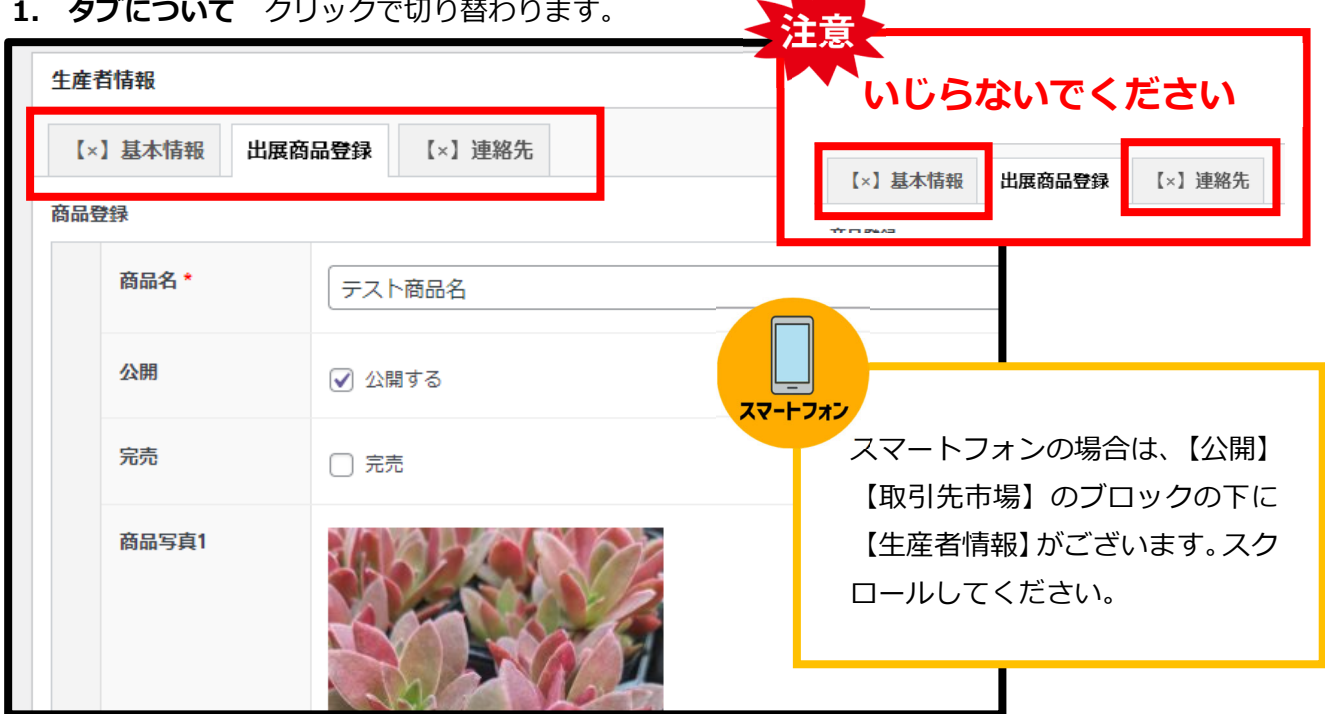

### 1-1.【基本情報】全体表示

| ③ 合 50.34.7 × 50.34 × 50.34 × 50 |                                                                                                    | CAC 524、yetemed & AL                                                                                                    | ZZ-          | <ul> <li>・</li> <li>・</li></ul> | 表示オブション ▼           |
|----------------------------------------------------------------------------------------------------|----------------------------------------------------------------------------------------------------|----------------------------------------------------------------------------------------------------|--------------|----------------------------------------------------------------------------------------------------|---------------------|
| 2 グラシストト 生産さ<br>か 始後                                                                                                    | 行動なを編集 (NREM) 図 式 い の の の の の の の の の の の の の の の の の の                                                                                                    | 23期 ▲ ▲ ▲ ▲ ▲ ▲ ▲ ▲ ▲ ▲ ▲ ▲ ▲ ▲ ▲ ▲ ▲ ▲ ▲                                                                                                    | 22-          | +フォン<br>出展者情報 を編集 新規追加<br>静岡園芸<br>バーマリンク: https://hanashizu.com/hanazo<br>編集                                                                                                    | 表示オプション・            |
|                                                                                                    |                                                                                                    | ☆M<br>気気をジレビュー<br>中 ステークス・分明時からにとっ<br>中 ステークス・分明時からにとっ<br>か 出想に多なの考しました。<br>一 スロークス・分明時からにとっ<br>の 山口についいいいいいいいいいいいいいいいいいいいいいいいいいいいいいいいいいいい                                                                                                    | 22-          | <b>ナフォン</b><br>出展者情報 を編集 新規追加<br>静岡園芸<br>バーマリング: https://hanashizu.com/hanazo<br>編集                                                                                                    | 表示オプション ▼           |
|                                                                                                    | >>> Iteracianethuscend areanteredected00 with<br>the constrained of the constrained of the                                                                                                    | 家気をプレビュー                                                                                                    | XY           | 出展者情報 を編集 新規追加<br>静岡園芸<br>バーマリンク: https://hanashizu.com/hanazo<br>編集                                                                                                    | /member/no003       |
| Image: Second Second                   |                                                                                                    |                                                                                                    |              | 出展者情報 を編集 新規追加<br>静岡園芸<br>パーマリンク: <u>https://hanashizu.com/hanazo</u><br>編集                                                                                                    | /member/no003       |
|                                                                                                    | ника (-) Ника<br>ника (-) Ника<br>)                                                                                                    | <ul> <li>● 신気状態 公園 低気</li> <li>● と気状態 公園 低気 2000年0月1日 1537 低気</li> <li>● 2000 0.237 (17/00)</li> <li>■ 2000 0.237 (17/00)</li> <li>■ 2000 0.237 (17/00)<!--</td--><td></td><td>出展者情報 を編集 新規追加<br/>静岡園芸<br/>バーマリンク: <u>https://hanashizu.com/hanazo</u><br/>編集</td><td>/member/no003</td></li></ul>                                                                                                    |              | 出展者情報 を編集 新規追加<br>静岡園芸<br>バーマリンク: <u>https://hanashizu.com/hanazo</u><br>編集                                                                                                    | /member/no003       |
| はないない<br>は、メディア N5・<br>は、メディア N5・<br>は、メディア N5・<br>は、スティア N5・<br>スメント カテロ1<br>になるはRy E<br>ト MW WF form 単位<br>な、プラダイン ジ 紙<br>な、プラダイン ジ 続<br>な、プラダイン ジ 続<br>し、マーダー ジ 坊<br>に、一切であるので 、 一切で                                                                                                    | 此源品級領部 1-1 推発和<br>の回該<br>                                                                                                    | <ul> <li>第1日 2009年0月1日 Da7 重量</li> <li>正正</li> <li>▲ A0500 7.37<sup>®</sup> (\$7100)</li> <li>- 2280-554</li> <li>- 2280-554</li> <li< td=""><td></td><td>静岡園芸<br/>パーマリンク: https://hanashizu.com/hanazo<br/>編集</td><td>/member/no003</td></li<></ul>                                                                                                    |              | 静岡園芸<br>パーマリンク: https://hanashizu.com/hanazo<br>編集                                                                                                    | /member/no003       |
|                                                                                                    | の選訳<br>                                                                                                    | 広 の の の の スコア 「 「 100 の の の スコア 「 1100 「 1100 「 |              | 静岡園芸<br>パーマリンク: <u>https://hanashizu.com/hanazo</u><br>編集                                                                                                    | /member/no003       |
| 以花ページ         時間           コメント         カテゴ()           I codalary         首都           メ協動         フライン           ブラヴィン         グ 切り           ユーザー         グ 切り           Premissions         一次 りり                                                                                                    | い回算<br>                                                                                                    | A ADSEO スコア \$7/100<br>コン目へ反社<br>取引先市場<br>取引先市場 よく使う<br>対応に会                                                                                                    |              | 月尹问風云<br>パーマリンク: <u>https://hanashizu.com/hanazo</u><br>編集                                                                                                    | /member/no003       |
|                                                                                                    | J                                                                                                    | 12日へ長井 (東京)<br>取引方市場<br>取引方市場一美 よく使う<br>(7) 取山店会                                                                                                    |              | パーマリンク: <u>https://hanashizu.com/hanazo</u><br>編集                                                                                                    | /member/no003       |
| ● FocGallery 目<br>● MW WP Form 分類<br>● 外類 ジロ<br>マ 大型 マ 約3<br>マ プラグイン ジロ目<br>■ ユーザー ジガリ<br>● Permissione 記録                                                                                                    | 1<br>2<br>2<br>2<br>2<br>2<br>2<br>2<br>2<br>2<br>2<br>2<br>2<br>2<br>2<br>2<br>2<br>2<br>2<br>2                                                                                                    | 取引先市場 ▲<br>取引先市場 → (よく使う) ○ 款山だき                                                                                                    |              | 編集                                                                                                    |                     |
| <ul> <li>MW WP Form</li> <li>新報</li> <li>ラン</li> <li>外報</li> <li>ブラグイン</li> <li>マ 振載</li> <li>マ プラグイン</li> <li>マ 低</li> <li>マ プラグイン</li> <li>マ 低</li> <li>マ プラグイン</li> <li>マ 低</li> <li>マ ジ 切</li> <li>Permissions</li> <li>こ 応</li> </ul>                                                                                                    | 補助<br>弾<br>「<br>「<br>「<br>、<br>、<br>、<br>、<br>、<br>、<br>、<br>、<br>、<br>、<br>、<br>、<br>、                                                                                                    | 取引先市場 ^ ▲<br>取引先市場 - 展 よく使う                                                                                                    |              | 編集                                                                                                    |                     |
| ・ 外当     ・ フ:       ダ ブラグイン     ジ 延載       シ ブラグイン     ジ 延載       ユーザー     ジ ザ川       Permissions     花秋                                                                                                    | 2<br>構造<br>構造<br>構造<br>について、<br>について、 | 取引先市場<br>取引先市場-第 よく使う<br>√ 和山花さ                                                                                                    |              |                                                                                                    |                     |
| <ul> <li>アクモロ</li> <li>マ プラグイン</li> <li>マ プラグイン</li> <li>マ ジボ</li> <li>マ ジボ</li> <li>マ ジボ</li> <li>ロ 一ザー</li> <li>マ ジボ</li> <li>ロ 一ボホ</li> </ul>                                                                                                    | 初旬<br>1日<br>1日<br>1日<br>1日<br>1日<br>1日<br>1日<br>1日<br>1日<br>1日<br>1日<br>1日<br>1日                                                                                                    | 取引先市場一覧 よく使う<br>マ 和山花さ                                                                                                    |              |                                                                                                    |                     |
| <ul> <li>オラグイン</li> <li>ユーザー</li> <li>マ ジ ジ</li> <li>ジ ジ ジ</li> <li>Permissions</li> </ul>                                                                                                    | 伊<br>昭前<br>(テン<br>く                                                                                                    | ✓ 和山花さ                                                                                                    |              |                                                                                                    |                     |
| ▲ ユーザー<br>④ ユーザー<br>● Permissions<br>● マッパ<br>● マッパ<br>● マッパ<br>● マッパ<br>● マッパ<br>● マッパ<br>● マッパ<br>● マッパ<br>● マッパ<br>● マッパ<br>● マッパ<br>● マッパ                                                                                                    |                                                                                                    |                                                                                                    |              | () 77                                                                                                    |                     |
| Permissions Tak                                                                                                    | K                                                                                                    | ▼ 東和園芸                                                                                                    |              | 公開                                                                                                    | $\wedge \vee \land$ |
|                                                                                                    |                                                                                                    | ✓ FAJ                                                                                                    |              |                                                                                                    |                     |
| 6 NF 11                                                                                                    | 8                                                                                                    | ☑ 静间展花き                                                                                                    |              |                                                                                                    |                     |
| <ul> <li>✓ ₹q</li> </ul>                                                                                                    | 地                                                                                                    | ✓ TKはにわ(徳島共通)                                                                                                    |              |                                                                                                    | 変更をプレヒュー            |
| )All-in-One WP<br>Migration<br>代表哲r                                                                                                    | 68                                                                                                    | <ul> <li>▲ 金国対応</li> <li>□ 北海道植物</li> </ul>                                                                                                    |              |                                                                                                    |                     |
| 1 RDE (\$124                                                                                                    | 53.2                                                                                                    | □ 青森花吉<br>+ 新規取引作市場を第月                                                                                                    |              | ● ステータス:公開済み                                                                                                    | 編集                  |
| All in One SEO                                                                                                    |                                                                                                    |                                                                                                    |              | ·                                                                                                    |                     |
| F Start                                                                                                    |                                                                                                    |                                                                                                    |              | and the second second s                                                                                                    |                     |
| 1 23-1-1-1                                                                                                    | 2                                                                                                    |                                                                                                    |              | ④ 公開状態:公開                                                                                                    | 編集                  |
| La CPT UI 외산파                                                                                                    | 9                                                                                                    |                                                                                                    |              | •                                                                                                    |                     |
| 420-8                                                                                                    | 602                                                                                                    |                                                                                                    |              | 前 投稿日: 2020年12月3日 10:52                                                                                                    | 編集                  |
| FooBox 住所                                                                                                    |                                                                                                    | 公用入_                                                                                                    | T - 0        |                                                                                                    | 1002IS              |
| SiteGuard                                                                                                    | 融间市获区渔手时9-6                                                                                                    |                                                                                                    |              | 復製                                                                                                    |                     |
| g Metaslider                                                                                                    |                                                                                                    |                                                                                                    |              |                                                                                                    |                     |
| )メニューを回じる 住所公開                                                                                                    | 8<br>                                                                                                    |                                                                                                    |              |                                                                                                    |                     |
| 2489                                                                                                    | 0回コルデエッジ<br>Rします                                                                                                    | 一天不ら                                                                                                    | <u> 影</u> Ph |                                                                                                    | 更新                  |
|                                                                                                    |                                                                                                    |                                                                                                    |              | L                                                                                                    |                     |
| 10 bit                                                                                                    | re//harshiru.com/                                                                                                    |                                                                                                    |              |                                                                                                    |                     |
| 0 110                                                                                                    | Roll's una union un management.                                                                                                    |                                                                                                    |              | 取引先市場                                                                                                    | ~ ~ *               |
| faceboo                                                                                                    | 9k                                                                                                    |                                                                                                    |              |                                                                                                    |                     |
| 3 htt                                                                                                    | ps://hanashizu.com/                                                                                                    |                                                                                                    |              | 取引生本博 一覧 よく使うたの                                                                                                    |                     |
| Instage                                                                                                    | am                                                                                                    |                                                                                                    |              | HX317511748 BE 6112 J 100                                                                                                    |                     |
| 3 htt                                                                                                    | ps://hanashizu.com/                                                                                                    |                                                                                                    |              |                                                                                                    |                     |
| Twitter                                                                                                    |                                                                                                    |                                                                                                    |              |                                                                                                    |                     |
| 3 htt                                                                                                    | ps://hanashizu.com/                                                                                                    |                                                                                                    |              | 北海道植物(株)                                                                                                    |                     |
|                                                                                                    |                                                                                                    |                                                                                                    |              |                                                                                                    |                     |
| 3 ht                                                                                                    | ps://hanashizu.com/                                                                                                    |                                                                                                    |              | (林)宵淋化汁                                                                                                    |                     |
|                                                                                                    | ·                                                                                                    |                                                                                                    |              | (株)成网生花地方知亮市場                                                                                                    |                     |
| プログ                                                                                                    |                                                                                                    |                                                                                                    |              |                                                                                                    |                     |
| 🗷 htt                                                                                                    | ps://hanashizu.com/                                                                                                    |                                                                                                    |              |                                                                                                    |                     |

### 1-2. 【出展商品登録】タブ

ここで、商品登録をします。

詳しくは、2-5 商品登録をご確認ください。

| 生産者情報   |        |        |  |
|---------|--------|--------|--|
| 【×】基本情報 | 出展商品登録 | 【×】連絡先 |  |
|         |        |        |  |
| 静岡〇〇園芸  |        |        |  |
| カテゴルー   |        |        |  |

### 1-3. 【連絡先】タブ

お申込時に入力していただいた情報が掲載されております。

| 生産者情報 ヘ 🗸 🔺                                |        |  |  |  |  |  |  |
|--------------------------------------------|--------|--|--|--|--|--|--|
| 【×】基本情報 出展商品登録                             | 【×】連絡先 |  |  |  |  |  |  |
| unblock                                    |        |  |  |  |  |  |  |
| メールアドレス<br>xxx@xxxxxx.com                  |        |  |  |  |  |  |  |
| <b>メールアドレス公開</b><br>公開する場合はチェック<br>✓ 公開します |        |  |  |  |  |  |  |
| 電話 <b>番</b> 号                              |        |  |  |  |  |  |  |
| 緊急連絡先                                      |        |  |  |  |  |  |  |
| FAX                                        |        |  |  |  |  |  |  |

※ 通常ここを変更することはありません。

# 【出展者入力ページ】タブから商品登録を行います。

| 商品追加をクリックする。          |     |  |
|-----------------------|-----|--|
| 生産者情報                 | ~ ~ |  |
| 【×】基本情報 出展商品登録 【×】連絡先 |     |  |
| 商品登録                  |     |  |
| 商品追加                  |     |  |
|                       |     |  |

※ 昨年出展されている生産者様はすでに商品情報が登録されている場合がございます。

### 1. 出展商品登録フォームが表示されます。

| 生産者情報      |                          |           |        |
|------------|--------------------------|-----------|--------|
| 【×】基本情報 出展 | <b>該商品登録</b> 【×】連絡先      |           |        |
| 商品登録       |                          | 項目名の横の赤文  | 字の「※」  |
| 公開         | <ul> <li>公開する</li> </ul> | マークは、人力必然 | 浜浜日C9。 |
| 完売         | □ 完売                     |           |        |
| 商品写真1      | 画像が選択されていません             | 像を追加する    |        |
| 商品写真2      | 商品をおおない キャイ () 高い        | 逸を追加する。   |        |

| THIN YOU               |   | 出荷対応月  | 出荷対応数 | 対応数単位 |
|------------------------|---|--------|-------|-------|
|                        | 1 | Select | •     | ケース・  |
|                        | 2 | Select | •     | ケース・  |
|                        | 3 | Select | •     | ケース・  |
|                        | 4 | Select | •     | ケース・  |
|                        | 5 | Select | •     | ケース・  |
|                        | 6 | Select | •     | ケース・  |
|                        | 7 | Select | •     | ケース・  |
|                        | 8 | Select | •     | ケース・  |
|                        | 9 | Select | •     | ケース・  |
|                        | < |        |       |       |
| <b>注意事項</b><br>60文字程度  |   |        |       |       |
| <b>商品説明</b><br>150文字程度 |   |        |       |       |
|                        |   |        |       |       |

### 2-5-1. 「商品名」登録

商品名は必須項目のため、商品名が未入力の場合登録されません。

| 商品 | 證録    |  |
|----|-------|--|
|    | 商品名 * |  |
|    |       |  |

### 2-5-2. 「公開」設定

ホームページに表示する場合は必ず公開するにチェック。

※ チェックを入れないとホームページに表示されません。

| <b>公開</b> □ 公開する   | 登録した情報は生産者のマイページに蓄積し<br>ていきます。<br>違う季節の商品を一度登録したら、公開ボタン |
|--------------------|---------------------------------------------------------|
| 2-5-3. 「完売」設定      | で公開/非公開を切り替えることができます。                                   |
| 商品が完売した時にチェックをします。 |                                                         |

| 完売 | □ 完売 |   |
|----|------|---|
|    |      | - |

完売にチェックをするとホームページの表示が変わります。

|        |          | 4 (H)      |           |                   |                |                 |                |             |            |            |
|--------|----------|------------|-----------|-------------------|----------------|-----------------|----------------|-------------|------------|------------|
|        |          |            |           | テスト商              | 品名             |                 |                |             |            |            |
| チェックなし |          | サ          | イズ:2.!    | 5号                | 入り書            | 枚:25入           |                | 参考上任        | 代(鉢):60~   | 們          |
|        | No Con   | 1月上旬       | 1月中1      | 句 1月下旬            | 0 2月上旬         | 0 2月中旬          | 2月下旬           | 3月上旬        | 3月中旬       | 3月下旬       |
|        |          | 100<br>ケース | 80<br>ケース | 60<br>ケース         | 100<br>ケース     | 100<br>ケース      | 100<br>ケース     | 100<br>ケース  | 100<br>ケース | 100<br>ケース |
|        |          | 注意事        | 項<br>月    | 植物の扱い<br>後半は在庫    | 方の注意<br>がありませ  | (温度とか)<br>さんので注 | ・遠方は<br>意してくだ  | 運賃がプ<br>さい。 | ラスされま      | す。・12      |
|        |          | -          | 【完责       | ē] <sub>テスト</sub> | ·商品名           |                 |                |             |            |            |
| チェックあり |          | サイ:        | ズ:2.5号    | ł                 | 入り数            | 25入             |                | 參考上代(       | 缽):60~円    | 3          |
|        | Sec. Sel | 月上旬        | 1月中旬      | 1月下旬              | 2月上旬           | 2月中旬            | 2月下旬           | 3月上旬        | 3月中旬       | 3月下旬       |
|        | 元元       | 100<br>ケース | 80<br>ケース | 60<br>ケース         | 100<br>ケース     | 100<br>ケース      | 100<br>ケース     | 100<br>ケース  | 100<br>ケース | 100<br>ケース |
|        |          | 注意事項       | ・植<br>月後  | 物の扱い方<br>半は在庫が    | の注意()<br>ありませ/ | 温度とか)<br>しので注意  | ・遠方は運<br>してくださ | 賃がプラ<br>い。  | スされます。     | • 12       |

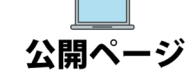

### 写真は1商品3枚まで登録ができます。3枚すべて登録する必要はありません。

【画像を追加する】をクリックする

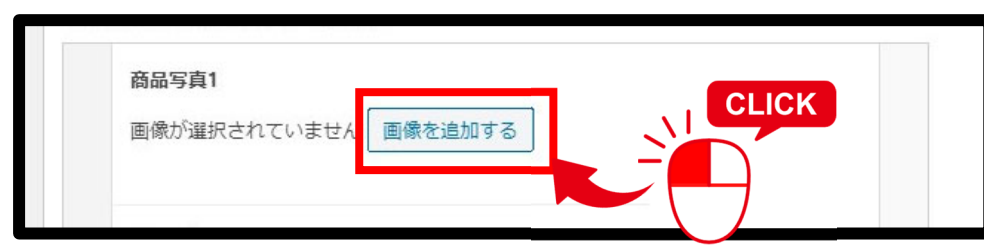

【ファイルを選択】をクリックし、パソコンやスマホに保存されている画像を選択してください。

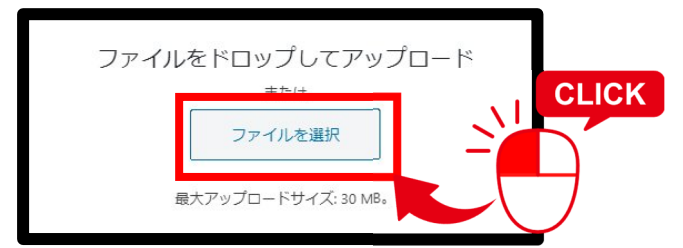

画像が表示される枠の大きさは、自動で 決まりますので、登録する写真の商品 は、遠め(引き)で撮影してください。

画像ファイル名が表示されます。

この段階では写真は表示されません。選択した写真を表示する場合は、画面右上(スマホの場合は画 面上部)の【更新】ボタンを押してください。

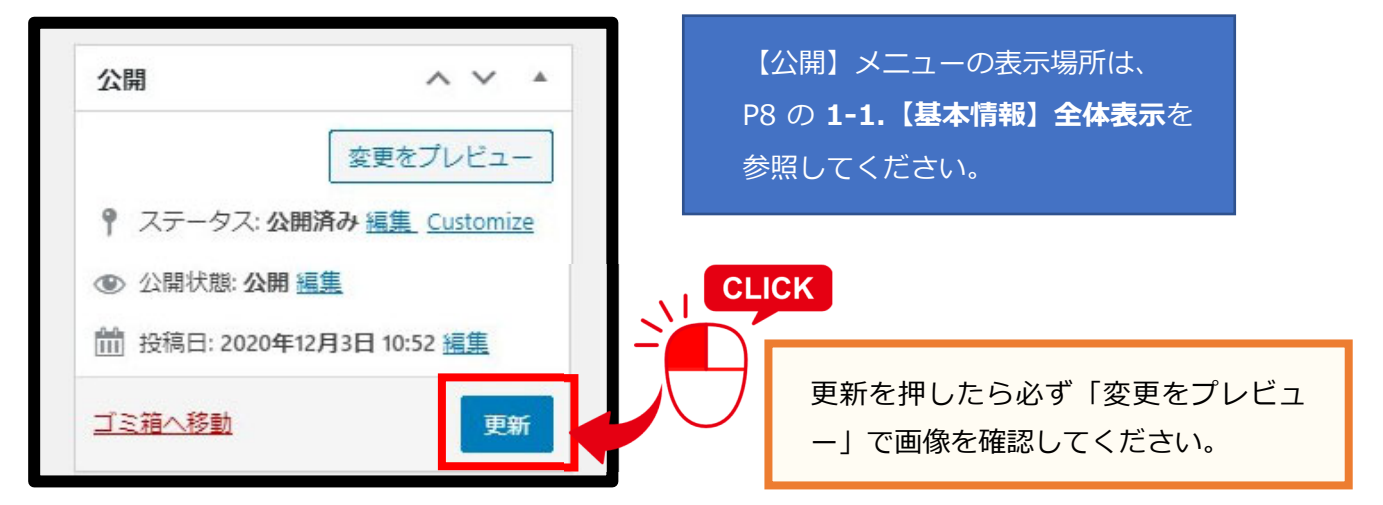

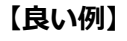

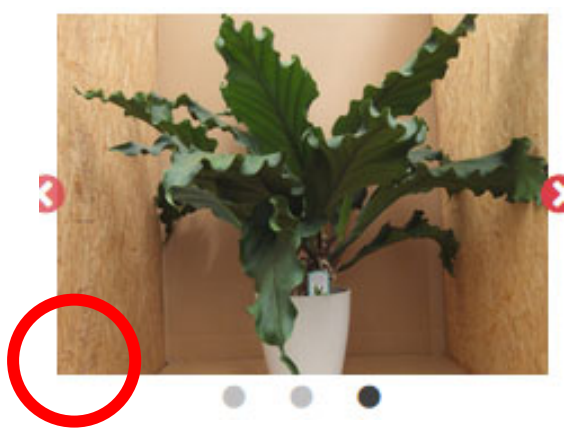

【悪い例】

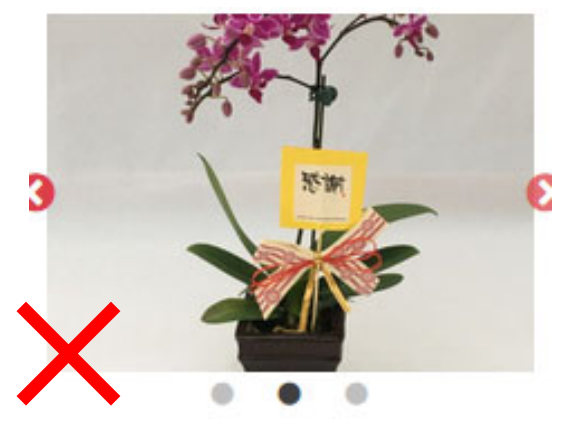

#### ●画像の削除方法

登録した画像を削除する場合は、表示されている画像の上にマウスを移動すると【×】が表示されますので、クリックすると削除されます。

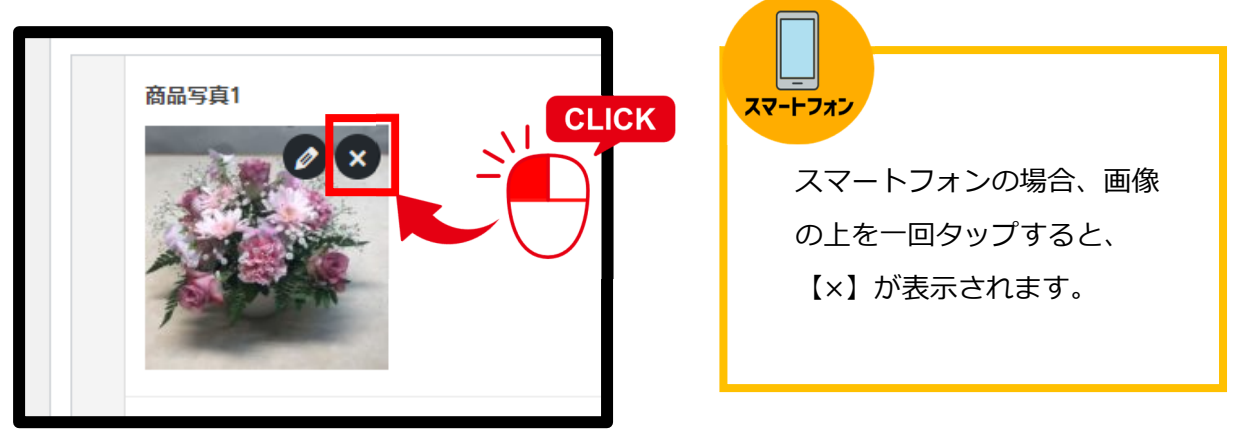

### 2-5-5. 「規格・サイズ」「入り数」「参考上代」「上代の単位」登録

※ 数字は、かならず半角数字でお願いいたします。 ※ [号]「入」「円」などの単位の入力は不要です。

| 1 | 規格・サイズ                    | 2.5       | 네 |
|---|---------------------------|-----------|---|
|   | 入り数                       | 25        | Л |
|   | 参考上代(鉢単価)<br>※注文単価の2倍・半角数 | 60<br>子のか | 円 |

### 【規格・サイズについて】

ロングポットの場合はサイズの数字の後ろに半角大文字でLを入力してください。 (例)3L 3.5L など

### 【参考上代について】

「~」は使用しないでください。

出荷先によって価格の差がある場合などは、「注意事項」へ記入してください。

- ・11月下旬の入力の際には、出荷対応月は画像のように入力してください。
- ・2月下旬の入力の際には、3~5月の情報を入力してください。
- ・空欄は作らないように、必ず各月上・中・下旬を入力してください。
- ・出荷対応数も空欄は作らず、なしの場合は「0」を入力してください。

| P=41+37-3940 |   | 出荷対応月   | 出荷対応数 | 対応数単位        |
|--------------|---|---------|-------|--------------|
|              | 1 | 12月上旬 × | • 50  | ケース ~        |
|              | 2 | 12月中旬 × | • 120 | <u>ケース ×</u> |
|              | 3 | 12月下旬 × | • 100 | ケース ~        |
|              | 4 | [1月上旬 × | • 50  | ケース ~        |
|              | 5 | 1月中旬 ×  | • 50  | ケース ~        |
|              | 6 |         | • 0   | ケース ~        |
|              | 7 | 2月上旬 ×  | • 0   | ケース ~        |
|              | 8 | 2月中旬 ×  | • 0   | ケース ~        |
|              | 9 | 2月下旬 ×  | • 0   | ケース >        |

※別紙補足参照

2-5-7. 「注意事項」「商品説明」登録

| <b>注意事項</b><br>60文字程度 |      |
|-----------------------|------|
| 商品説明<br>150文字程度       |      |
| <                     | 商品追加 |

**注意事項** <記入例>

植物の扱い方の注意(温度など)・遠方は運賃がプラスされます。 12月後半は在庫がありませんので注意してください。

### 商品説明

植物の特徴・おすすめする理由などを書いてください

# 2-6. マイページ保存

### マイページに登録した内容を保存(更新)します。

【更新】をクリックした時点で、サイトの情報は変更されます。

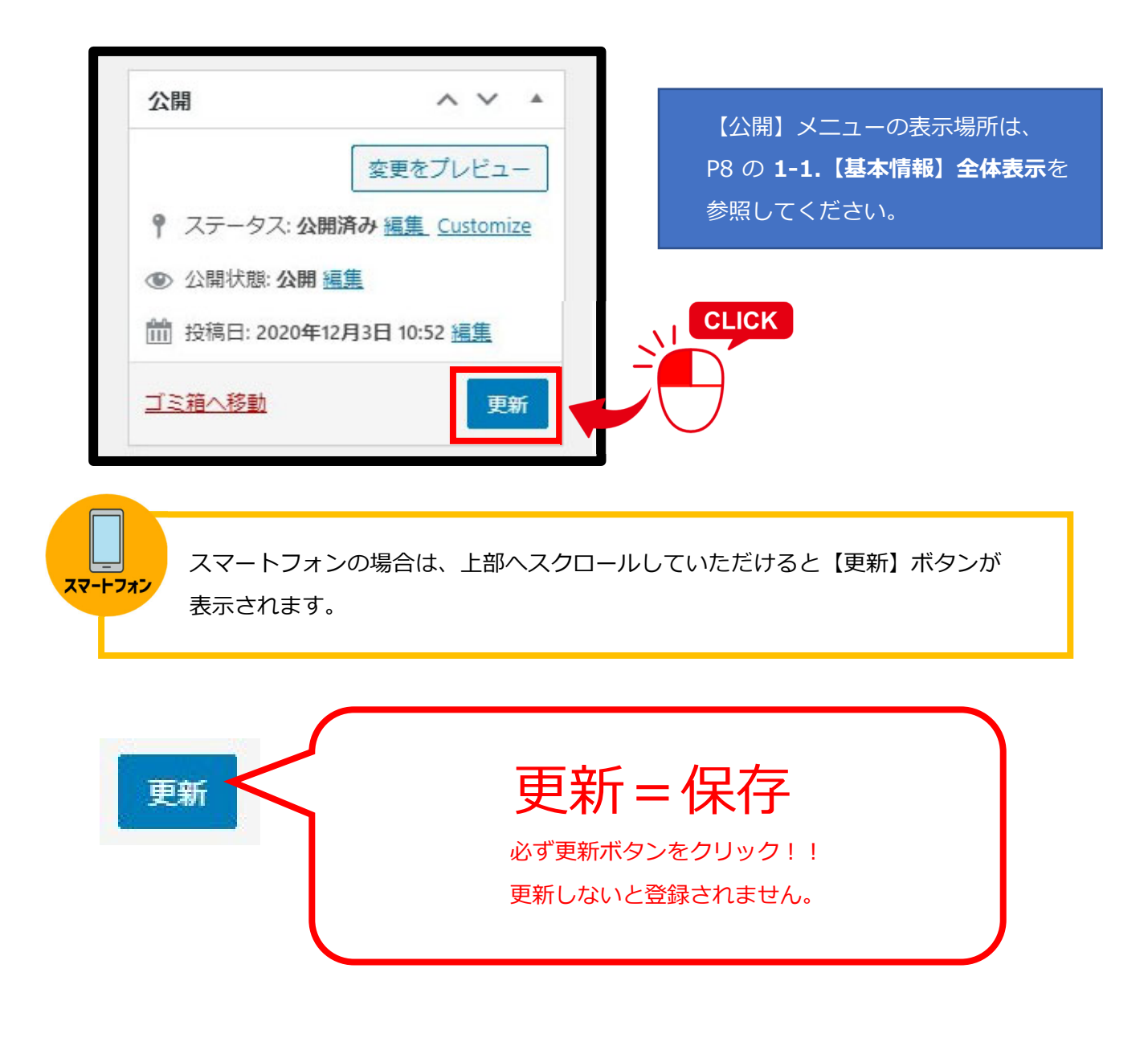

### 2-7. 商品の削除と追加

### 2-7-1. 商品の削除

### 【削除する場合】

登録情報の右側(グレー部分)にマウスを移動すると【-】マークが表示されます。

【-】マークは1商品のブロックの上下中央に表示されます。

【-】をクリックしてください。

|   | -      |     | CLICK |
|---|--------|-----|-------|
| 1 | 規格・サイズ | 2.5 |       |
| 1 | 入り数    | 25  |       |
|   | 参考上代   |     |       |

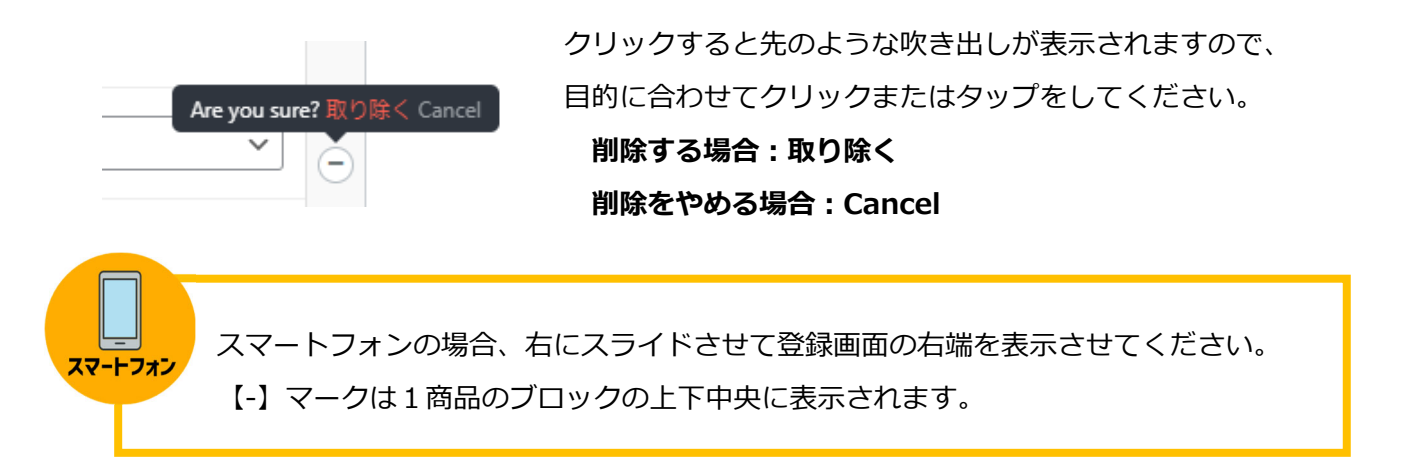

### 2-7-2. 商品と商品との間に新しい商品を追加したい場合

商品と商品を仕切る線の上にマウスを移動すると【+】が表示されるのでクリックすると 上部に新しい商品登録のフォームが追加されます。

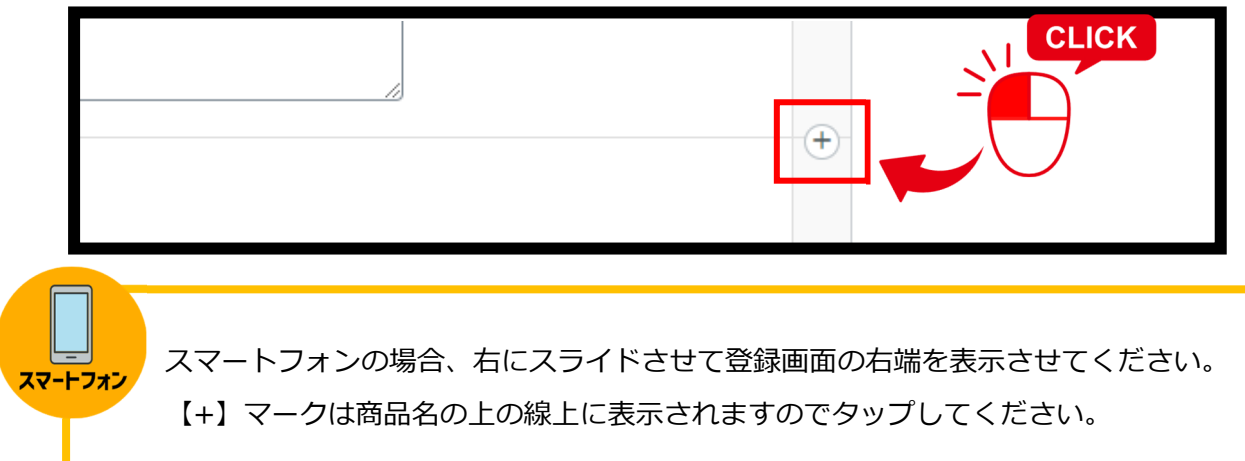

# 2-8. 公開ページプレビュー

【変更をプレビュー】で公開ページを確認できます。

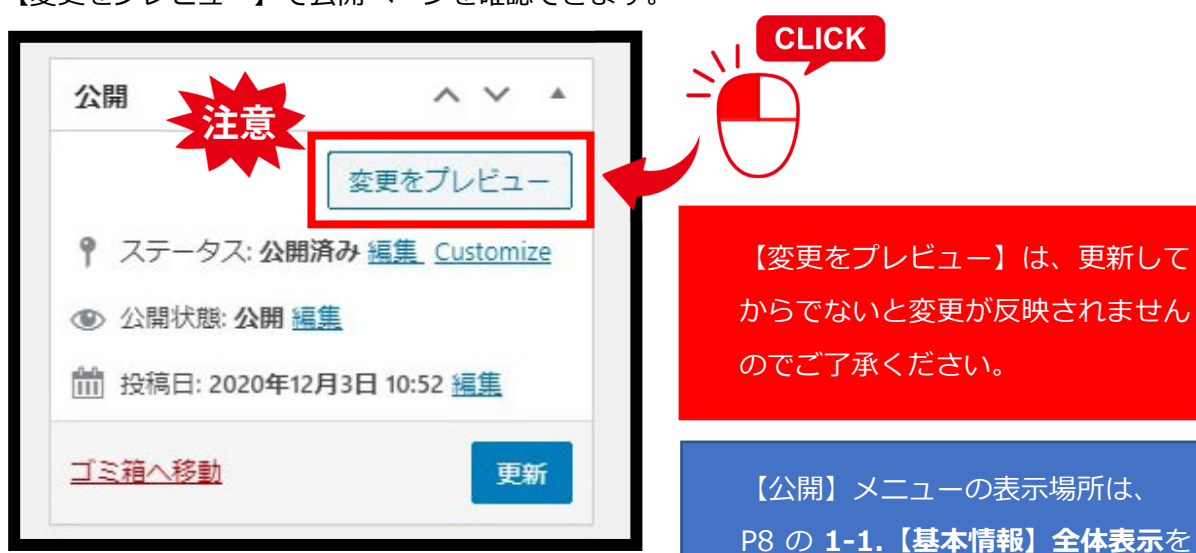

P8 の 1-1.【基本情報】全体 参照してください。

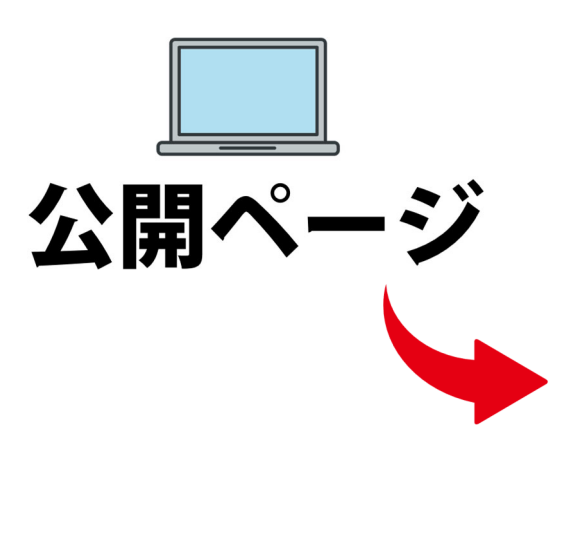

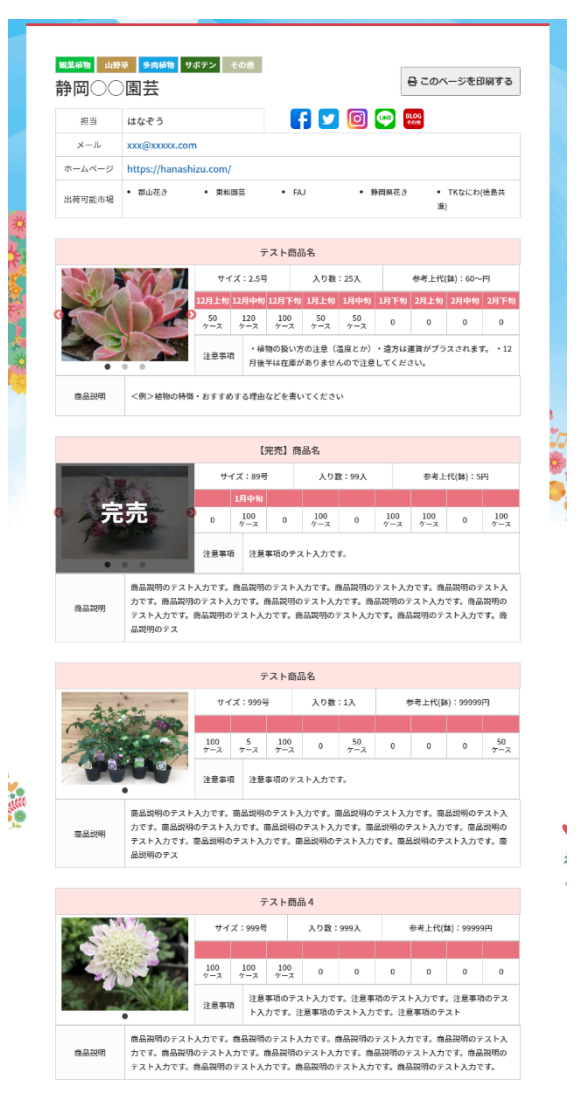

# 3.マイページ表示画面

| <sup>線葉植物</sup> 山野<br>静岡〇〇 | <sup>章 多爾絕物</sup> サ<br>〕<br>園芸 | ボテン                                                                                               | その他        |        |       |              | ł    | ∃ このべ                   | ージを印 | 同する     |  |
|----------------------------|--------------------------------|---------------------------------------------------------------------------------------------------|------------|--------|-------|--------------|------|-------------------------|------|---------|--|
| 担当                         | はなぞう                           |                                                                                                   |            |        | f 🔽   | Ø            |      | L <mark>OG</mark><br>の他 |      |         |  |
| メール                        | xxx@xxxxx.con                  | xxx@xxxxx.com                                                                                     |            |        |       |              |      |                         |      |         |  |
| ホームページ                     | https://hanash                 | https://hanashizu.com/                                                                            |            |        |       |              |      |                         |      |         |  |
| 出荷可能市場                     | <ul> <li>郡山花き</li> </ul>       | <ul> <li>・ 郡山花き</li> <li>・ 東和回芸</li> <li>・ FAJ</li> <li>・ 静岡県花き</li> <li>・ TKなにわ(徳島共進)</li> </ul> |            |        |       |              |      |                         |      |         |  |
|                            |                                |                                                                                                   |            |        |       |              |      |                         |      |         |  |
|                            |                                |                                                                                                   | 7          | ト商     | 品名    |              |      |                         |      |         |  |
|                            |                                | テ 入り数:25入                                                                                         |            |        |       | 参考上代(鉢):60~円 |      |                         |      |         |  |
|                            |                                |                                                                                                   | 10 11 + 40 | 10.0.7 |       | 1846         | 1875 | 28 6                    | 2844 | all the |  |
| See.                       |                                | 12月上旬                                                                                             | 12月甲旬      | 12/J M | 町山月工町 | I月中旬         | THLE | 2月工刊                    | 2月甲旬 | 2月下旬    |  |

注意事項 注意事項 注意事項

商品説明 <例>植物の特徴・おすすめする理由などを書いてください

|                                                                                                    |     |                    | Ľ          | 完売】商 | 商品名        |   |            |            |                                  |            |
|----------------------------------------------------------------------------------------------------|-----|--------------------|------------|------|------------|---|------------|------------|----------------------------------|------------|
| 。 完売                                                                                                    |     | サイズ:89号            |            |      | 入り募        |   | 参考上代(鉢):5円 |            |                                  |            |
|                                                                                                    |     |                    | 1月中旬       |      |            |   |            |            |                                  |            |
|                                                                                                    |     | 0                  | 100<br>ケース | 0    | 100<br>ケース | 0 | 100<br>ケース | 100<br>ケース | 0                                | 100<br>ケース |
| •                                                                                                    | • • | 注意事項 注意事項のテスト入力です。 |            |      |            |   |            |            |                                  |            |
| 商品説明のテスト入力です。商品説明のテスト入力です。商品説明のテスト入力です。商品説明のテスト入<br>商品説明<br>テスト入力です。商品説明のテスト入力です。商品説明のテスト入力です。商品説明のテスト入力です。商品説明の<br>テスト入力です。商品説明のテスト入力です。商品説明のテスト入力です。商品説明のテスト入力です。商<br>品説明のテス |     |                    |            |      |            |   |            |            | <sup>-</sup> スト入<br> 説明の<br>!す。商 |            |

|      |                                              |                                 | 5                      | マト商品                    | 品名                         |                         |                         |                         |                         |                     |  |
|------|----------------------------------------------|---------------------------------|------------------------|-------------------------|----------------------------|-------------------------|-------------------------|-------------------------|-------------------------|---------------------|--|
|      |                                              | サイズ:999号                        |                        |                         | 入り数                        | : 1入                    | 参考上代(鉢):99999円          |                         |                         |                     |  |
|      |                                              |                                 |                        |                         |                            |                         |                         |                         |                         |                     |  |
|      |                                              | 100<br>ケース                      | 5<br>ケース               | 100<br>ケース              | 0                          | 50<br>ケース               | 0                       | 0                       | 0                       | 50<br>ケース           |  |
|      |                                              | 注意事項                            | 頁 注意                   | 事項のテス                   | スト入力で:                     | です。                     |                         |                         |                         |                     |  |
| 商品説明 | 商品説明のテスト,<br>力です。商品説明(<br>テスト入力です。<br>品説明のテス | 入力です。<br>のテスト <i>入</i><br>商品説明の | 商品説明<br>(力です。<br>)テスト入 | のテスト入<br>商品説明の<br>力です。商 | 、力です。 福<br>)テスト入力<br>品説明のう | 商品説明の<br>力です。商<br>テスト入力 | テスト入力<br>品説明のラ<br>です。商品 | つです。商<br>テスト入力<br>品説明のテ | 品説明のテ<br>です。商品<br>スト入力で | ·スト入<br>説明の<br>·す。商 |  |

| テスト商品4 |                                                                                                    |                                                                  |  |            |      |      |   |                |   |   |  |
|--------|----------------------------------------------------------------------------------------------------|------------------------------------------------------------------|--|------------|------|------|---|----------------|---|---|--|
|        |                                                                                                    | サイズ:999号                                                         |  |            | 入り数: | 999入 |   | 参考上代(鉢):99999円 |   |   |  |
|        |                                                                                                    |                                                                  |  |            |      |      |   |                |   |   |  |
|        |                                                                                                    | 100 100<br>ケース ケース                                               |  | 100<br>ケース | 0    | 0    | 0 | 0              | 0 | 0 |  |
|        |                                                                                                    | 注意事項のテスト入力です。注意事項のテスト入力です。注意事項のテス<br>ト入力です。注意事項のテスト入力です。注意事項のテスト |  |            |      |      |   |                |   |   |  |
| 商品説明   | <ul> <li>商品説明のテスト入力です。商品説明のテスト入力です。商品説明のテスト入力です。商品説明のテスト入</li> <li>力です。商品説明のテスト入力です。商品説明のテスト入力です。商品説明のテスト入力です。商品説明の</li> <li>テスト入力です。商品説明のテスト入力です。商品説明のテスト入力です。</li> </ul> |                                                                  |  |            |      |      |   |                |   |   |  |

•